# Inspiron 游戏台式机 设置和规格

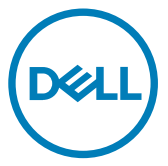

管制型号: D27M 管制类型: D27M002

## <u>注、小心和警告</u>

💋 注:"注"表示帮助您更好地使用该产品的重要信息。

小心: "小心"表示可能会损坏硬件或导致数据丢失,并说明如何避免此 类问题。

▲ 警告: "警告"表示可能会造成财产损失、人身伤害甚至死亡。

© 2017-2018 Dell Inc. 或其子公司。保留所有权利 Dell、EMC 和其他商标为 Dell Inc. 或其子公司的商标。其他商标均为其各自所有者的商标。

2018 - 05

Rev. A01

目录

| 设置您的计算机                   | 5       |
|---------------------------|---------|
| 创建话用于 Windows 的 USB 恢复    | · 驱动器 9 |
| 使用 USB 恢复驱动器重新安装 Windows. | 9       |
|                           |         |
| 视图                        | 11      |
| 正面                        | 11      |
| 正面(适用于不带光盘驱动器的计算机)        |         |
| 背面                        |         |
| 背面板                       |         |
|                           |         |
| 规格                        |         |
| 计算机型号                     |         |
| 系统信息                      |         |
| 操作系统                      |         |
| 尺寸和重量:                    |         |
| 内存                        |         |
| Intel Optane 内存           |         |
| 端口和接口                     |         |
| 通信                        |         |
| 音频                        |         |
| 存储时                       |         |
| 电源额定值                     | 21      |
| 视频                        |         |
| 计算机环境                     |         |

| Intel Optane 内存    |    |
|--------------------|----|
| 启用 Intel Optane 内存 | 24 |
| 禁用 Intel Optane 内存 | 24 |
|                    | 00 |
| ·                  | 26 |
|                    |    |
| 自助资源               |    |

# 设置您的计算机

1 连接键盘和鼠标。

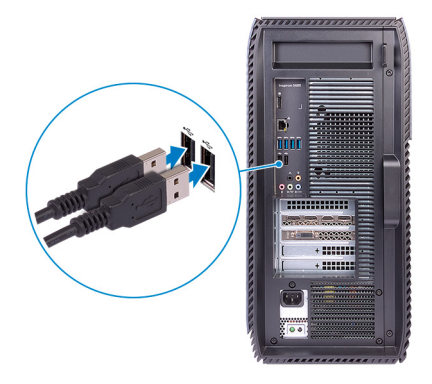

💋 注: 有关设置说明,请参阅键盘和鼠标随附的文档。

2 连接网络电缆 — 可选。

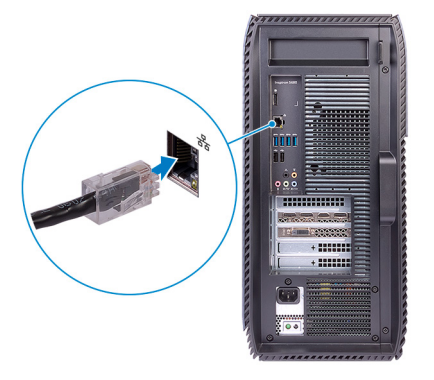

3 连接显示屏。

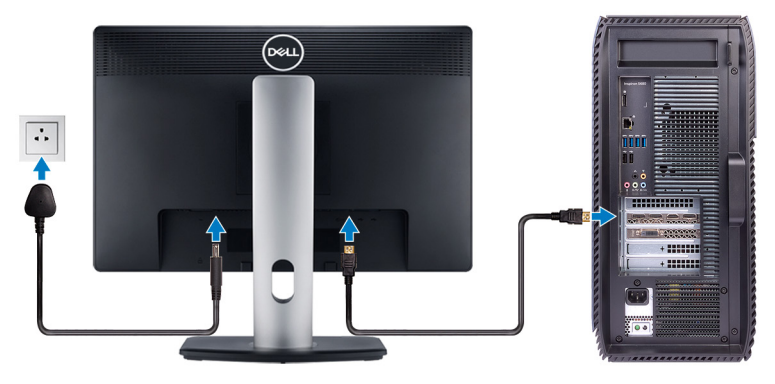

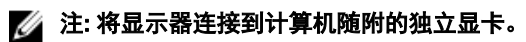

4 连接电源电缆。

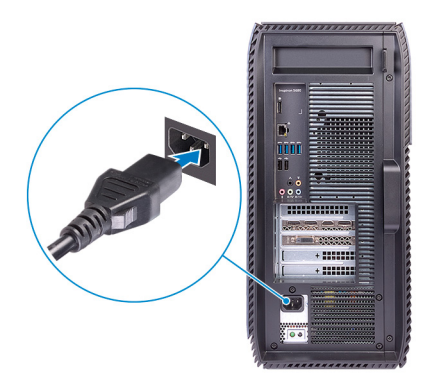

5 按下电源按钮。

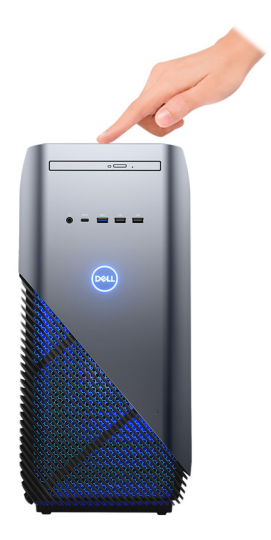

6 完成 Windows 设置。 按照屏幕上的说明完成设置。设置时, Dell 建议您执行以下操作:

- 连接到网络以进行 Windows 更新。

注:如果您正在连接到加密的无线网络,请在出现系统提示时输入访问无线网络所需的密码。

- 如果已连接到 Internet,则登录或创建 Microsoft 帐户。如果未连接到 Internet,则创建脱机帐户。
- 在 Support and Protection (支持和保护) 屏幕上, 输入联系人的详细信息。

7 从 Windows "开始"菜单中找到并使用 Dell 应用程序 一 推荐
 表. 1: 找到 Dell 应用程序

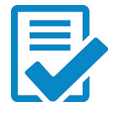

**Dell 产品注册** 在 Dell 注册您的计算机。

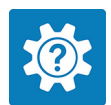

**Dell 帮助和支持** 适用于您的计算机的访问帮助和支持。

### SupportAssist

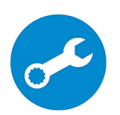

主动检查计算机的硬件和软件的运行状况。

注:通过在 SupportAssist 中单击保修过期日期,续订或 升级您的保修。

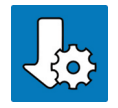

#### **Dell Update**

当严重修复和重要的设备驱动程序可用时,更新您的计算 机。

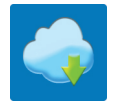

### **Dell Digital Delivery**

下载软件应用程序,包括已购买但未预装在计算机上的软件。

8 创建适用于 Windows 的恢复驱动器。

## 注: 建议您创建恢复驱动器来排除故障和修复 Windows 可能出现的问题。

有关详情,请参阅创建适用于 Windows 的 USB 恢复驱动器。

## 创建适用于 Windows 的 USB 恢 复驱动器

创建恢复驱动器来排除故障和修复 Windows 可能出现的问题。创建恢复驱动器时 需要一个最小容量为 16 GB 的空 USB 闪存驱动器。

- 💋 注: 此流程可能需要最多一小时才能完成。
- 注: 以下步骤可能会根据所安装的 Windows 版本而异。请参阅 Microsoft 支 持网站以了解最新说明。
- 1 将 USB 闪存驱动器连接到您的计算机。
- **2** 在 Windows 搜索中, 键入 Recovery (恢复)。
- 3 在搜索结果中,单击 Create a recovery drive(创建恢复驱动器)。 将会显示 User Account Control(用户帐户控制)窗口。
- 4 单击是继续。
   此时会显示 Recovery Drive(恢复驱动器)窗口。
- 5 选择 Back up system files to the recovery drive(将系统文件备份至恢复驱动器),然后单击 Next(下一步)。
- 6 选择 USB flash drive(USB 闪存驱动器),然后单击 Next(下一步)。 此时将显示一条消息,指出 USB 闪存驱动器上的所有数据将被删除。
- 7 单击 Create (创建)。

8 单击 Finish (完成)。 有关使用 USB 恢复驱动器重新安装 Windows 的更多信息,请参阅产品 Service Manual (服务手册)的 Troubleshooting (故障排除)部分,网址: www.dell.com/support/manuals。

### 使用 USB 恢复驱动器重新安装 Windows

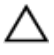

小心: 此过程将格式化硬盘并移除计算机上的所有数据。请确保在开始此任 务之前将数据备份到您的计算机上。 注: 重新安装 Windows 之前,请确保您的计算机具有 2 GB 以上的内存以及
 32 GB 以上的存储空间。

 注: 此过程可能需要长达一小时才能完成,并且您的计算机在恢复过程中将 重新启动。

- 1 将 USB 恢复驱动器连接至您的计算机。
- 2 重新启动计算机
- 3 在屏幕上显示 Dell 徽标后,按 F12 键可访问引导菜单。
  此时会显示 Preparing one-time boot menu (准备一次引导菜单) 消息。
- 4 引导菜单加载后,在 UEFI BOOT(UEFI 引导)下选择 USB 恢复设备。 系统重新启动并显示 Choose the keyboard layout(选择键盘布局)屏幕。
- 5 选择键盘布局。
- 在 Choose an option (选择一个选项) 屏幕上,单击 Troubleshoot (疑难解答)。
- 7 单击 Recover from a drive (从驱动器中恢复)。
- 8 选择以下选项之一:
  - Just remove my files (仅移除我的文件) 以执行快速格式化。
  - Fully clean the drive (完全清除驱动器) 以执行完整格式化。
- 9 单击 Recover (恢复) 以启动恢复过程。

## 视图

正面

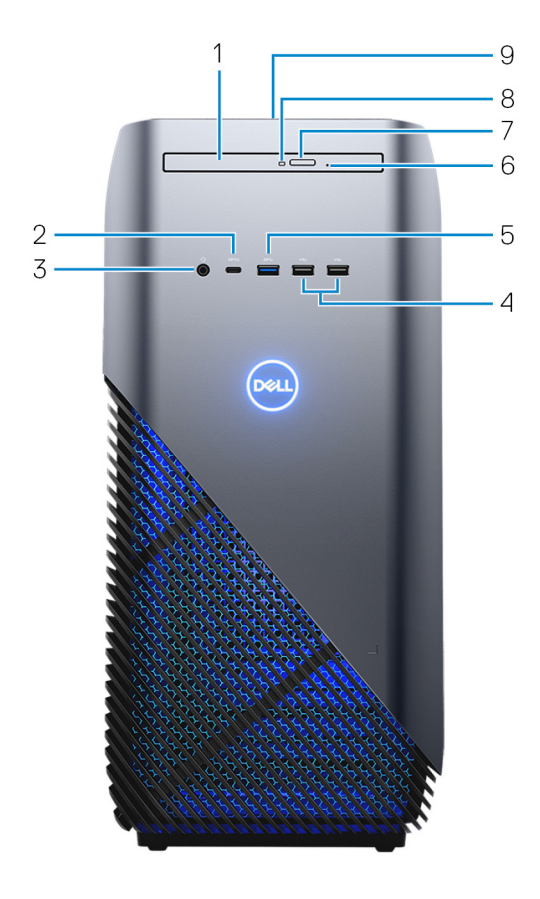

### 1 超薄光盘驱动器

从 CD 、 DVD 和 Blu-ray 光盘读取数据或将数据写入其中。

# USB 3.1 Gen 1 Type-C 端口(带 PowerShare) 连接外设,如外部存储设备、打印机和外部显示器。

提供的最高数据传输速度为 5 Gbps。支持设备之间双向供电的电力输送。提 供支持更快充电的最多15W电源输出。

💋 注: 需要使用转接器(另行购买)来连接标准 USB 和 DisplayPort 设 备。

🚺 注: 当计算机关闭时, PowerShare 允许您为 USB 设备充电。

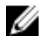

💋 注: 如果在计算机关闭或进入休眠状态前将 USB 设备连接至 PowerShare 端口,则必须断开并重新连接设备才能为设备充电。

#### **耳机端口** 3

连接耳机或头戴式耳机(耳机和麦克风组合)。

USB 2.0 端口(2个) 4

> 连接外围设备,例如外部存储设备和打印机。提供的最高数据传输速度为 480 Mbps。

USB 3.1 Gen 1 端口 5

> 连接外围设备,例如外部存储设备和打印机。提供的最高数据传输速度为5 Gbps.

光盘驱动器紧急弹出针孔 6

用于在光盘驱动器弹出按钮出现故障时手动弹出光盘驱动器托盘。

💋 注: 有关手动弹出光盘驱动器托盘的更多信息,请参阅知识库文章 SLN301118. 该文章位于 www.dell.com/support。

#### 7 光盘驱动器弹出按钮

按下可打开光盘驱动器托盘。

光盘驱动器活动指示灯 8

计算机从光盘驱动器读取数据或写入数据到光盘驱动器时亮起。

9 申源按钮

> 如果计算机关闭、处于睡眠状态或处于休眠状态、按下以打开计算机。 按下可使计算机进入睡眠状态(如果它处于开启状态)。 按住以强制关闭计算机。

🌠 注: 您可以在 Power Options(电源选项)中自定义电源按钮行为。有 关详情. 请参阅 Me and My Dell(我和我的 Dell). 位于网站: www.dell.com/support/manuals.

### 正面(适用于不带光盘驱动器的计算机)

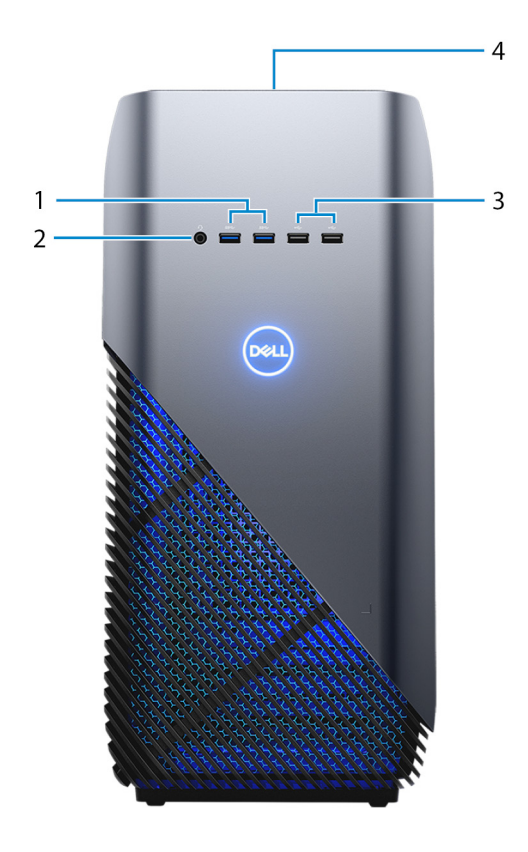

1 USB 3.1 Gen 1 端口 (2)

连接外围设备,例如外部存储设备和打印机。提供数据最高传输速度为5 Gbps。

2 耳机端口

连接耳机或头戴式耳机(耳机和麦克风组合)。

3 USB 2.0 端口(2个) 连接外围设备,例如外部存储设备和打印机。提供的最高数据传输速度为 480 Mbps。

#### 4 电源按钮

如果计算机关闭、处于睡眠状态或处于休眠状态、按下以打开计算机。 按下可使计算机进入睡眠状态(如果它处于开启状态)。 按住以强制关闭计算机。

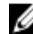

💋 注: 您可以在 Power Options(电源选项)中自定义电源按钮行为。有 关详情,请参阅 Me and My Dell(我和我的 Dell),位于网站: www.dell.com/support/manuals.

背面

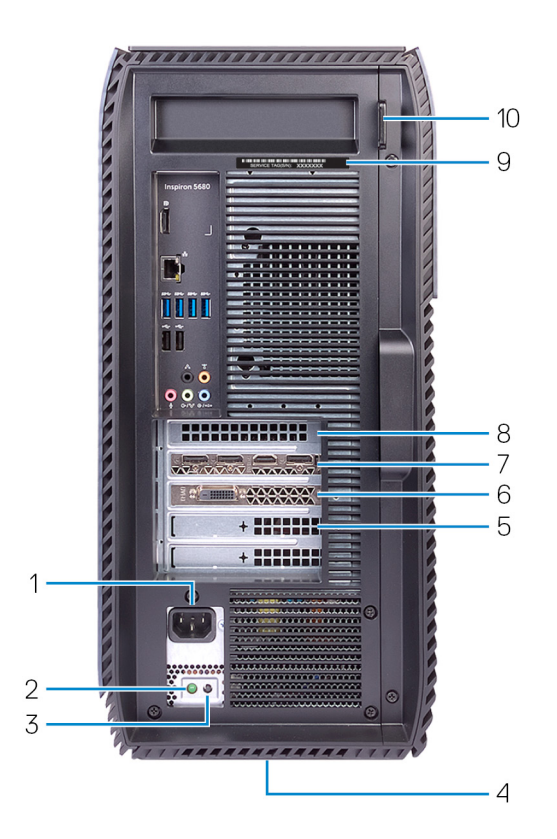

电源端口 1

连接电源电缆、为计算机提供电源。

2 电源设备诊断指示灯

指示电源设备状态。

- 3 电源设备诊断按钮 按下以检查电源设备状态。
- 4 **监管标签**包含关于计算机的监管信息。
- 5 PCI-Express x4 插槽

连接一个 PCI-Express 卡(例如图形卡、声卡或网卡)以提高计算机的功 能。

6 PCI-Express x1 插槽

连接一个 PCI-Express 卡(例如图形卡、声卡或网卡)以提高计算机的功能。

7 PCI-Express X16(图形卡) 插槽

连接一个 PCI-Express 图形卡以增强计算机的功能。

8 PCI-Express x1 插槽

连接一个 PCI-Express 卡(例如图形卡、声卡或网卡)以提高计算机的功 能。

### 9 **服务标签**

服务标签是一个唯一的字母数字标识符,使 Dell 服务技术人员可以识别您计 算机的硬件组件和获取保修信息。

#### 10 挂锁扣环

安装标准挂锁扣环中以防止未经授权的用户访问您的计算机内部。

### 背面板

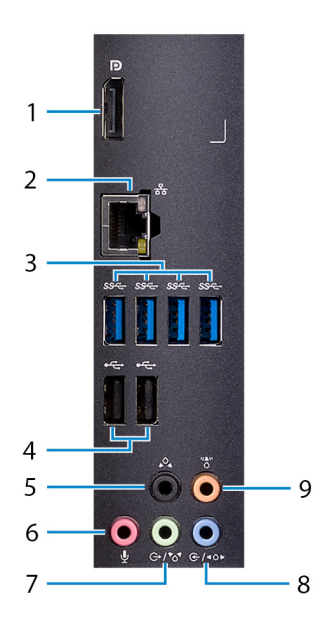

1 Display Port 端口

连接仅用于调试目的。

USB 2.0 端口(2个)

### 💋 注: 使用独立图形卡上的视频端口连接外部显示器或投影仪。

2 网络端口

连接路由器或宽带调制解调器的以太网 (RJ45) 电缆,用于网络或 Internet 连接。

3 USB 3.1 Gen 1 端口 (4)

连接外围设备,例如存储设备和打印机。提供的最高数据传输速度为5 Gbps。

连接外围设备,例如外部存储设备和打印机。提供的最高数据传输速度为 480 Mbps。

4

#### 5 背面 L/R 环绕立体声端口

连接音频输出设备,例如扬声器和放大器。在 5.1 扬声器通道设置中,连接 后侧的左右扬声器。

#### 6 麦克风端口

连接外部麦克风以提供声音输入。

#### 7 输出/正面 L/R 环绕立体声端口

连接音频输出设备,例如扬声器和放大器。如果您有环绕立体声扬声器系统,将正面的左右扬声器连接到此端口。

#### 8 输入/侧面 L/R 环绕立体声端口

连接录制或播放设备,如麦克风和 CD 播放器。如果您有环绕立体声扬声器 系统,将侧面的左右扬声器连接到此端口。

#### 9 中心/次低音扬声器 LFE 环绕立体声端口

连接次低音扬声器。

# 规格

### 计算机型号

表. 2: 计算机型号

计算机型号

### 系统信息

#### 表. 3: 系统信息

处理器

系统芯片组

### 操作系统

#### 表. 4: 操作系统

支持的操作系统

Inspiron 5680

- 第8代 Intel Core i3
- 第8代 Intel Core i5/i5k
- 第8代 Intel Core i7/i7k

Intel Z370

- Windows 10 Home (64 位)
- Windows 10 Professional (64 位)

## 尺寸和重量:

#### 表. 5: 尺寸和重量:

| 高度     | 458.86 毫米(18.07 英寸)         |
|--------|-----------------------------|
| 宽度     | 216 毫米(8.5 英寸)              |
| 厚度     | 437.53 <b>毫米(</b> 17.23 英寸) |
| 重量(最大) | 13.742 千克(30.27 磅)          |

💋 注: 计算机重量可能会根据订购的配 置和制造偏差而异。

内存

表.6:内存

插槽

类型

支持的配置

### 四个 UDIMM 插槽

DDR4

- 8 GB DDR4, 2400 MHz (1 x 8 GB)
- 8 GB DDR4, 2666 MHz (1 x 8 GB)
- 16 GB 双通道 DDR4, 2400 MHz (2 • x 8 GB)
- 16 GB 双通道 DDR4, 2666 MHz (2 • x 8 GB)
- 32 GB 双通道 DDR4, 2666 MHz (2 x 16 GB)
- 64 GB 双通道 DDR4. 2666 MHz (4 x 16GB)

## Intel Optane 内存

Intel Optane 内存可用作存储加速器。它可以加快计算机和基于 SATA 的任何类型 的存储介质(例如硬盘驱动器和固态驱动器 [SSD])。

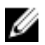

### 注: Intel Optane 内存在满足以下要求的计算机上受支持:

- 第7代或更高的 Intel Core i3/i5/i7 处理器 •
- Windows 10 64 位版本或更高版本(周年更新)
- Intel Rapid Storage 技术驱动程序版本 15.5.xxxx 或更高版本 ٠

#### 表. 7: Intel Optane 内存

| 接口    | PCIe NVMe 3.0 x2 |
|-------|------------------|
| 连接器   | M.2              |
| 支持的配置 | 16 GB 和 32 GB    |

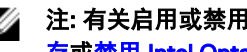

💋 注: 有关启用或禁用 Intel Optane 内存的详情,请参阅<u>启用 Intel Optane 内</u> 存或禁用 Intel Optane 内存。

## 端口和接口

### 表. 8: 端口和接口

| 外部       |                                                                                                    |
|----------|----------------------------------------------------------------------------------------------------|
| 网络       | <b>一个</b> RJ45 端口                                                                                                    |
| USB      | <ul> <li>USB 3.1 Gen 1 Type-C 端口,带<br/>PowerShare 功能(仅适用于附带细<br/>长型光盘驱动器的计算机)</li> <li>USB 3.1 Gen 1 Type-A 端口(仅适用<br/>于不带细长型光盘驱动器的计算<br/>机)</li> <li>五个 USB 3.1 Gen 1 端口</li> <li>四个 USB 2.0 端口</li> </ul> |
| 音频/视频    | <ul> <li>一个麦克风端口</li> <li>一个背面 L/R 环绕立体声端口</li> <li>一个输出/正面 L/R 环绕立体声端口</li> <li>一个输入/侧面 L/R 环绕立体声端口</li> <li>一个中心/次低音扬声器 LFE 环绕立体声端口</li> <li>一个 DisplayPort V1.2</li> </ul>                               |
| 通信       |                                                                                                    |
| 表. 9: 通信 |                                                                                                    |
| 以太网      | 10/100/1000 Mbps <b>以太网控制器集成</b><br>在系统板上                                                                                                    |
| 无线       | • M.2 802.11a/b/g/n/ac                                                                                                    |

• 蓝牙 4.1

| 音频                             |                                                                                                    |
|--------------------------------|----------------------------------------------------------------------------------------------------|
| 表. 10: 音频                      |                                                                                                    |
| 控制器                            | Realtek ALC3861                                                                                                |
| 类型                             | 集成 7.1 声道 Intel 高保真声卡                                                                                          |
| 存储时                            |                                                                                                    |
| 表. 11: 存储时                     |                                                                                                    |
| 接口                             | <ul> <li>用于 2.5 英寸硬盘驱动器的 SATA 6<br/>Gbps</li> <li>用于固态驱动器的 PCle/NVMe</li> <li>用于固态驱动器的 Intel Optane</li> </ul> |
| 固态驱动器                          | 一个 M.2 驱动器                                                                                                    |
| 硬盘驱动器                          | <ul> <li>一个 2.5 英寸硬盘驱动器</li> <li>两个 3.5 英寸硬盘驱动器</li> </ul>                                                     |
| 光盘驱动器                          | 一个 9.5 毫米细长型光盘驱动器                                                                                              |
| 容量                             |                                                                                                    |
| 硬盘驱动器                          | 高达 2 TB                                                                                                    |
| SSD                            | 最大 256 GB                                                                                                    |
| 电源额定值<br><sub>表.12:电源额定值</sub> |                                                                                                    |

| 类型   | 460 W             |
|------|-------------------|
| 输入电压 | 100 VAC 至 240 VAC |

| 输入频率 |     | 50 Hz 至 60 Hz                  |
|------|-----|--------------------------------|
| 输入电流 |     | 8.0 A                          |
| 温度范围 |     |                                |
|      | 运行时 | 5°C 至 50°C(41°F 至<br>122°F)    |
|      | 存储时 | -40°C 至 70°C(-40°F 至<br>158°F) |

### 视频

### 表. 13: 视频

|     | 独立                                                                                                    |
|-----|----------------------------------------------------------------------------------------------------|
| 控制器 | <ul> <li>NVIDIA GTX 1050</li> <li>NVIDIA GTX 1060</li> <li>NVIDIA GTX 1070</li> <li>NVIDIA GTX 1080</li> <li>AMD RX 560</li> <li>AMD RX 580</li> <li>一个 PCI-Express X16,单宽/双宽,全长(最大 10.5 英寸)</li> </ul> |
| 内存  | <ul> <li>注: 台式机的图形卡配置随订购的<br/>图形卡配置而异。</li> <li>2 GB GDDR5</li> <li>3 GB GDDR5</li> <li>4 GB GDDR5</li> <li>8 GB GDDR5</li> <li>8 GB GDDR5</li> </ul>                                                   |

### 计算机环境

气载污染物级别: G1, 根据 ISA-S71.04-1985 定义

### 表. 14: 计算机环境

|            | 运行时                                      | 存储时                                             |
|------------|------------------------------------------|-------------------------------------------------|
| 温度范围       | 0°C 至 35°C(32°F 至<br>95°F)               | - 40°C 至 65°C( -<br>40°F 至 149°F)               |
| 相对湿度(最大值)  | 10% 至 90%(非冷凝)                           | 0% 至 95%(无冷凝)                                   |
| 振动(最大值)*   | 0.66 GRMS                                | 1.30 GRMS                                       |
| 撞击(最大值)    | 110 G <sup>†</sup>                       | 160 G <sup>‡</sup>                              |
| 海拔高度(最大值): | - 15.2 米至 3048 米( -<br>50 英尺至 10,000 英尺) | - 15.2 米至 10,668 米<br>( - 50 英尺至 35,000 英<br>尺) |

\* 使用模拟用户环境的随机振动频谱测量

↑硬盘驱动器处于使用状态时使用一个2ms半正弦波脉冲测量。

‡硬盘驱动器磁头位于停止位置时使用一个2ms半正弦波脉冲测量。

## Intel Optane 内存

## 启用 Intel Optane 内存

- 1 在任务栏上,单击搜索框,然后键入 Intel Rapid Storage Technology。
- 单击 Intel Rapid Storage Technology。
   将显示 Intel Rapid Storage Technology 窗口。
- **3** 在 **Status(状态)**选项卡中,单击 **Enable(已启用)**以启用 Intel Optane 内存。
- 4 在警告屏幕上,选择兼容的快速驱动器,然后单击 Yes (是)以继续启用 Intel Optane 内存。
- 5 单击 Intel Optane memory (Intel Optane 内存) → Reboot (重新引导) 以 完成启用 Intel Optane 内存。

注: 启用后,应用程序可能需要多达三次后续启动,才能展现出完整性 能优势。

### 禁用 Intel Optane 内存

- △ 小心: 禁用 Intel Optane 内存后,请勿尝试移除 Intel Rapid Storage Technology,否则将会导致蓝屏错误。Intel Rapid Storage Technology 用户 界面可以移除,而无需卸载驱动程序。
- 注: 从系统中移除由 Intel Optane 内存或 Intel Optane 内存模块加速的存储 设备之前,必须先禁用 Intel Optane 内存。
- 1 在任务栏上,单击搜索框,然后键入 Intel Rapid Storage Technology。
- 单击 Intel Rapid Storage Technology。
   将显示 Intel Rapid Storage Technology 窗口。
- 3 在 Intel Optane memory (Intel Optane 内存)选项卡上,单击 Disable (禁用) 以禁用 Intel Optane 内存。
- 4 如果您接受警告,则单击 Yes (是)。 将显示禁用进度条。

5 单击 **Reboot(重新引导)**以完成禁用 Intel Optane 内存,然后重新启动计算机。

## 获取帮助和联系 Dell

### 自助资源

使用这些自助资源,您可以获得有关 Dell 产品和服务的信息和帮助:

### 表. 15: 自助资源

有关 Dell 产品和服务的信息 Dell 帮助和支持应用程序

提示

联系支持人员

操作系统的联机帮助

故障排除信息、用户手册、设置说明、 产品规格、技术帮助博客、驱动程序、 软件更新等等。

关于各种计算机问题的 Dell 知识库文 章。

了解关于产品的以下信息:

- 产品规格
- 操作系统
- 安装和使用计算机
- 数据备份
- 故障排除和诊断

#### www.dell.com

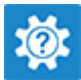

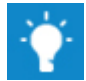

在 Windows 搜索中, 输入 Help and Support, 然后按 Enter 键。

www.dell.com/support/windows www.dell.com/support/linux

www.dell.com/support

- 1 转至 <u>www.dell.com/support</u>。
- 在 Search (搜索) 框中键入主题 或关键字。
- 3 单击 Search (搜索) 以检索相关 文章。

请参阅 Me and My Dell (我和我的 Dell),网址为 <u>www.dell.com/support/</u> manuals。

- 出厂和系统还原
- BIOS 信息

找到与您的产品相关的 Me and My Dell (我和我的 Dell),通过其中以下一种 方法识别您的产品:

- ・ 选择 Detect Product (检测产 品)。
- 通过 View Products (查看产品) 下拉菜单找到您的产品。
- 在搜索栏中输入 Service Tag number(服务标签号码)或 Product ID(产品 ID)。

### 联系 Dell

如果因为销售、技术支持或客户服务问题联络 Dell,请访问 <u>www.dell.com/</u> <u>contactdell</u>。

- 注:可用性会因国家和地区以及产品的不同而有所差异,某些服务可能在您 所在的国家/地区不可用。
- 注:如果没有活动的 Internet 连接,您可以在购货发票、装箱单、帐单或 Dell 产品目录上查找联系信息。